# SR-510A Manual

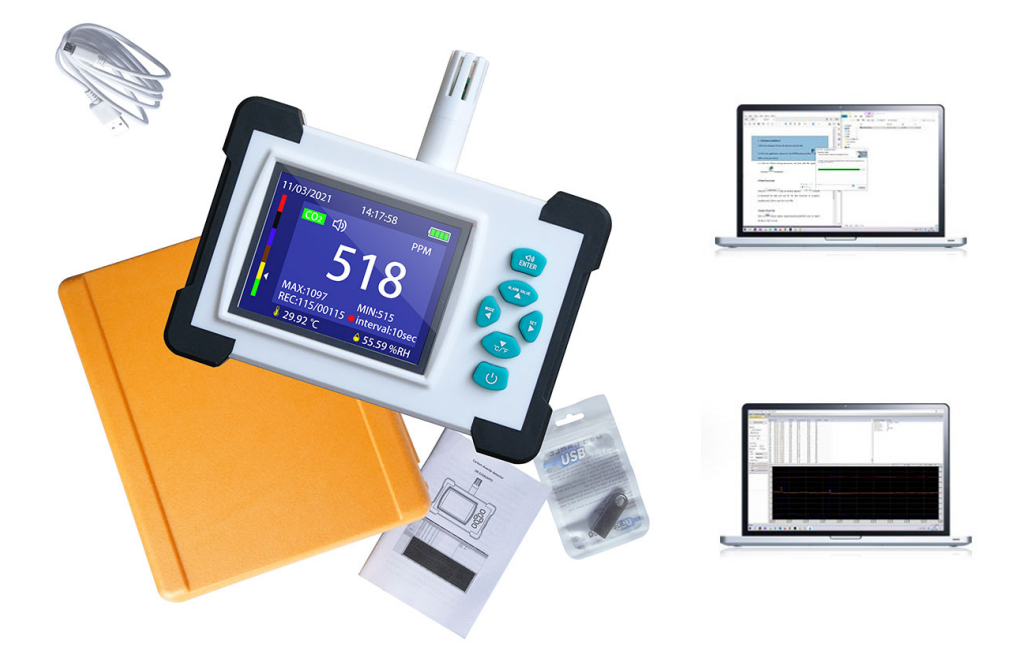

## **Features:**

- 1. Full-color TFT screen.
- 2. Real-time display of carbon dioxide concentration, temperature, and humidity
- 3. Dynamic expressions of good, normal, and bad indoor quality index system.
- 4. 20,000 groups of recorded data, local trend graph, computer graph, computer APP data download data record
- 5. Date and time update can be connected to the computer APP to refresh.
- 6. High sensitivity NDIR CO<sub>2</sub> sensor
- 7. CO<sub>2</sub> sound and light alarm with mute function
- 8. High and low alarm values are fully adjustable
- 9. Conversion of temperature units between Celsius and Fahrenheit
- 10. Removable rechargeable lithium battery or separate external USB power supply
- 11. The life of the sensor is up to 10 years.
- 12. Can be manually calibrated
- 13. It can be placed on the table or hung on the wall.

# **Specifications**

| Product Model                      | SR-510A                                    |
|------------------------------------|--------------------------------------------|
| Carbon dioxide concentration       | 0-10000PPM                                 |
| measurement scope                  |                                            |
| Resolution ratio of carbon dioxide | 1 PPM                                      |
| concentration                      |                                            |
| Accuracy                           | ±3% of readings of ±40PPM                  |
| Working temperature range          | -10~+60℃ (-14~140°F)                       |
| Working humidity range             | 0~99% RH                                   |
| Storage temperature range          | -40~+80℃ (-40~176°F)                       |
| Temperature measurement range      | -20~60℃ (-4~140°F)                         |
| Temperature measurement accuracy   | ±1(°C)                                     |
| Humidity measurement range         | 100%RH                                     |
| Temperature accuracy               | ±2%                                        |
| Humidity resolution                | 0.01%RH                                    |
| Supply battery                     | Built in with demountable 3.7V/18650-      |
|                                    | cylinder battery or externally connected   |
|                                    | 5V USB power supply                        |
| Working current                    | 180~300 mAh                                |
| Battery service life               | 2200mAh capable of continuous work         |
|                                    | at >9 hours                                |
| Charging duration                  | 3 hours                                    |
| Auto power off                     | Capable of being set (with factory default |
|                                    | as automatic power off in 15 minutes)      |
| Record groups                      | Local mode 999 groups                      |
|                                    | Computer mode 20000 groups                 |
| Connection                         | Micro-C USB                                |
| Net weight                         | 210g                                       |
| Size                               | 140*134*33mm                               |

## **Product description:**

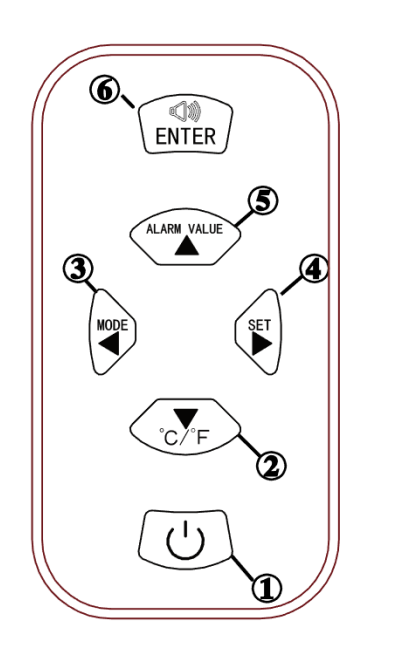

1 Power ON/OFF

- (2) Test mode: to convert temperature units; Set mode: Move Down menu
- ③ Measurement mode: Historical trend Set mode: shift or reduce data
- (4) Test mode: Records or Setting Set mode: to shift or add data
- (5) Measurement mode: alarm setting interface. Set mode: move up menu
- 6 Measurement mode: turn on/off the alarm.

**Warn:** Don't operate or calibrate the equipment parameters at will to prevent error in data detection or inaccuracy.

#### Power on or off

Shortly press the button once for power on or off.

## Historical trend chart interface conversion

Short press the button once to complete the interface conversion. Short press the button again to exit.

#### 1. Software Installation:

1.1 Put the software CD into the drive to read the files.

1.2 Click the application software in the CH341SerSetup folder and Install drive package. 🛃 CH341SerSetup

1.3 Click the T5LTest (Setup) document, and then click the application software to install it. Resetup(WIN7-WIN8-WIN10)

#### Data Download:

Click on Pop-up window appears Click OK to download the data and wait for the data download to complete, (save)(cancel), Click to save the record file.

#### 2. Export Excel file:

Click on File Choose export, appear(save)(cancel), Click save to export the file to

"XLS" format

#### 3. Correct the clock:

Click on **Communication** Select the clock to be calibrated, a pop-up window appears and click OK.

#### 4. Open or close of the alarm sound

In the measurement mode, after exceeding the set alarm value, the button  $\widehat{(INTER)}$  can turn on or off the alarm sound.

### 5. Alarm value setting

Press the button  $\checkmark$ , the left and right  $\checkmark$  buttons can move the number, the upper and lower buttons  $\checkmark$   $\sim$  correct the number, press the button  $\sim$  to save and exit the setting after the setting is completed.

## 6. Data record interval time

Press key twice to enter the function parameter setting. Press the interface. Press the button is to select corresponding parameters. Press the button to set parameters. Press the interface. Press the button is to exit parameter Settings and return to the test interface.

## 7. Historical record inquiry

Press the button once and press the event to go to <Records>, with the left and right buttons for shifting, and up and down buttons to revise the record pages.

## Parameter settings

Press the button  $\underbrace{\textcircled{}}$  twice, then the button  $\underbrace{\textcircled{}}$  enters <Settings>. Press up and down buttons to move to select the corresponding parameters.

Character's background color the selected option turns white. Left and right keys can Used to modify parameters. Exit the parameter setting mode, press the button  $\widehat{(\text{ENTER})}$  and the white background color disappears, press the button  $\widehat{(\text{ENTER})}$  again to return to the main test interface.

## 1. OFF Backlight:

The left and right buttons can be used to switch screen time OFF - 1 min - 5 min and 10 min - 30 min - 1 hour

## 2. Record interval:

The left and right buttons can be used to modify the record interval: off-10sec-30sec-1min-5min-10min-30min-60min

## 3. Brightness:

The left and right buttons can be used to modify the backlight brightness Close - 25% - 50% - 75% - 100%

## 4. Data Clear:

The Left and Right button can be used to go to the data clearance menu. Press the Left button once again to confirm the clearance and use the Right button to quit clearance.

## 5. Max & Min Mode:

Left and right buttons on or off.

## 6. Time/Data:

The Left and Right button is used to go to the time setting menu. Press the Left and Right button once again to shift. The Up and Down button can be used to modify parameters. Press the button  $\widehat{(ENTER)}$  to be able to confirm the modification and return to the main set menu.

## 7. Auto shutdown:

The Left and Right button is used to select OFF (without automatic power off) at /15 minutes/30 minutes/45 minutes/1 hour/2 hours/4 hours/8 hours.

## 8. Calibration:

press left and right key to enter the calibration preparation and enter 600 seconds for count down. Press the key () will exit or cancel the calibration. (Note: For operation of the step, it should be done in a 400PPM environment which does not change within 600 seconds).

### 9. Reset:

The Left and Right button can be used to enter the Restore to Factory Setting. Press the Left button once again to confirm the reset, and the right button to quit the reset. After reset, all parameters will be restored to factory parameters.

## Analysis of common problems

## 1. The carbon dioxide concentration data in the air is not accurate.

- 1) Analysis: The concentration content of the environment is not stable. At the time of measurement, place the device in the same place for a period.
- 2) Analysis: There are sundries, dirt at the sampling window of carbon dioxide sensor. The air flow ventilation window is blocked.
- 3) Analysis: the carbon dioxide sensor has deviation. It needs to calibrate the equipment again.

## 2. Incorrect temperature and humidity

- 1) Analysis: Analysis of existence of impurities or dirt or filth at the sampling window of the temperature and humidity sensor
- 2) Analysis: The ventilation window has been blocked by something.
- 3) Analysis: Date and time is not accurate
- 4) Analysis: Caused by too low button battery level inside the equipment

## 3. Failure in power on

- (1) Analysis: The battery has no power or is damaged. Use the USB socket for power supply. If power can be on, and if there is change any change in the power check, it indicates that there is no power in the battery. If there is no change, the OK icon is displayed only indicating the battery has been damaged.
- (2) Analysis: Battery +/- polarity is mounted reversely. It is required to note that the non-protruding contact at one end of the battery must be "-" polarity, and that the protruding contact at one end must be "+" polarity. The following figure can be referenced.

## 4. The upper computer cannot relate to the instrument

- 1) Analysis: Replace the USB interface.
- 2) Analysis: Testing with another computer may not be compatible or software conflict to make it impossible to connect.